# Come accedere alla console di esecuzione di applicazioni/contenitori su IC3000?

## Sommario

Introduzione <u>Come accedere alla console di esecuzione di applicazioni/contenitori su IC3000?</u> <u>Impostare IC3000 sulla modalità sviluppatore</u> <u>Distribuire, attivare e avviare un'applicazione IOx</u>

## Introduzione

In questo documento viene descritto come accedere alla console delle applicazioni/contenitori in esecuzione su IC3000 per risolvere i problemi ed eseguire il debug.

# Come accedere alla console di esecuzione di applicazioni/contenitori su IC3000?

Per poter accedere alla console su IC3000, IC3000 deve essere in esecuzione in modalità sviluppatore. Non è possibile accedere a una console dell'applicazione una volta che IC3000 è in modalità di produzione. Questo è il risultato del progetto.

### Impostare IC3000 sulla modalità sviluppatore

Per eseguire il debug o la risoluzione dei problemi di un'applicazione in esecuzione (o in errore), verificare innanzitutto che IC3000 sia in modalità di sviluppo.

In modalità sviluppatore, IC3000 è un dispositivo di sviluppo non gestito e verrà controllato tramite Local Manager e ioxclient.

- 1. Collegare la console tramite cavo USB o seriale.
- 2. Impostare la password per l'utente "sviluppatore" (utilizzare il comando developer setpassword).

```
ic3k>developer set-password
Enter password:
Re-enter password:
Password set successfully!
```

- 3. Collegare l'interfaccia di gestione di IC3000 al computer mediante un cavo di rete.
- 4. Assegnare l'indirizzo IP "169.254.128.4 (netmask 255.255.0.0)" all'interfaccia di rete del computer. L'assegnazione di questo indirizzo locale del collegamento IPv4 specifico è fondamentale.
- 5. IC3000 sarà pronto per funzionare in modalità sviluppatore in 30 secondi (il ritardo di 30 secondi si verifica solo la prima volta che IC3000 viene avviato. tutti i successivi ricaricamenti attiveranno immediatamente IC3000 in modalità sviluppatore).

6. Èpossibile verificare se l'IC3000 è in modalità di sviluppo utilizzando questo comando:

```
ic3k>show ida status
Status: Running
Operation Mode: Developer
FND Host: N/A
FND Connection Status: Not Connected
Periodic Metrics Interval: N/A
Heartbeat Interval: N/A
Is Registered: False
HTTP Server Status: Running
```

- 7. Accedere a "https://169.254.128.2:8443" dal browser sul computer.
- 8. Eseguire il login utilizzando l'utente e la password "sviluppatore" impostati nel passaggio 2.

#### Distribuire, attivare e avviare un'applicazione IOx

Utilizzare **ioxclient** o Local Manager tramite il browser per distribuire, attivare e avviare il pacchetto dell'applicazione IOx.

Facoltativamente, è possibile abilitare l'opzione debug quando si attiva l'applicazione. In questo modo si impedisce l'arresto imprevisto del contenitore di applicazioni quando l'applicazione viene chiusa, come mostrato nell'immagine.

| <ul> <li>Resouces</li> </ul>                         |                                          |           |  |  |
|------------------------------------------------------|------------------------------------------|-----------|--|--|
| ▼ Resource Profile                                   |                                          |           |  |  |
| Profile:                                             | c1.small 🔻                               |           |  |  |
| CPU                                                  | 200                                      | cpu-units |  |  |
| Memory                                               | 64                                       | MB        |  |  |
| Disk                                                 | 10                                       | MB        |  |  |
| Avail. CPU (cpu-units) 10260 Avail. Memory (Mb) 6400 |                                          |           |  |  |
| 🖌 Activate 🗹                                         | debug mode <i>(For troubleshooting d</i> | nnly)     |  |  |

Connettersi alla console dell'applicazione.

Una volta eseguita l'applicazione (o ancora in modalità di debug), è possibile connettersi alla console del contenitore come indicato di seguito:

Scaricare innanzitutto la chiave privata del contenitore utilizzando Local Manager o ioxclient:

Gestione locale > Applicazioni > <app specifica> > Gestisci > Info applicazione > file \*.pem come mostrato nell'immagine.

| App Access     |                                                        |  |  |  |
|----------------|--------------------------------------------------------|--|--|--|
| Console Access | ssh -p {SSH_PORT} -i test.pem appconsole@169.254.128.2 |  |  |  |

Su Linux, avviare il comando come indicato con l'uso della porta SSH-2, ad esempio: ssh -i test.pem appconsole@169.254.128.2

In Windows, quando si utilizza Putty, convertire innanzitutto il file **.pem** in un file **.ppk** compatibile con Putty con l'utilizzo di PuTTygen:

- 1. Avviare PuTTygen.
- 2. Passare a File > Carica chiave privata come mostrato nell'immagine.

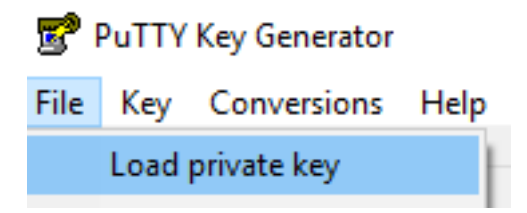

3. Impostare il filtro file su All Files e aprire il file scaricato .pem come mostrato nell'immagine.

| 📄 test.pem   | 26/04/2019 11:52 | PEM File | 1 KB                                  |        |
|--------------|------------------|----------|---------------------------------------|--------|
|              |                  |          |                                       |        |
| ne: test.pem |                  |          | <ul> <li>✓ All Files (*.*)</li> </ul> | $\sim$ |
|              |                  |          | Open 🔽                                | Cancel |

4. Passare a **File > Salva chiave privata** e salvare il file **.pem** come **.ppk** come mostrato nell'immagine.

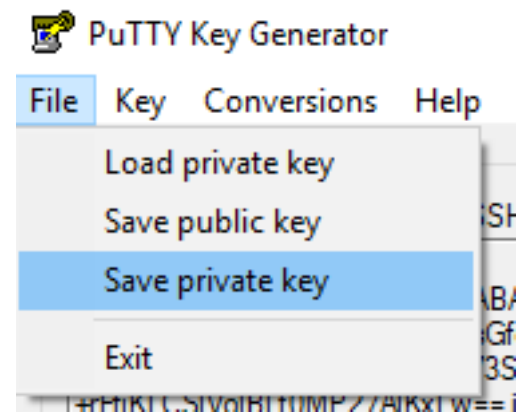

Una volta ottenuto il file **.ppk**, avviare PuTTY e immettere **169.254.128.2**, porta 22 nella finestra di dialogo della sessione.

Quindi, selezionare **Connection - SSH - Auth** (Connessione - SSH) e fornire il file **.ppk**, come mostrato nell'immagine.

RuTTY Configuration

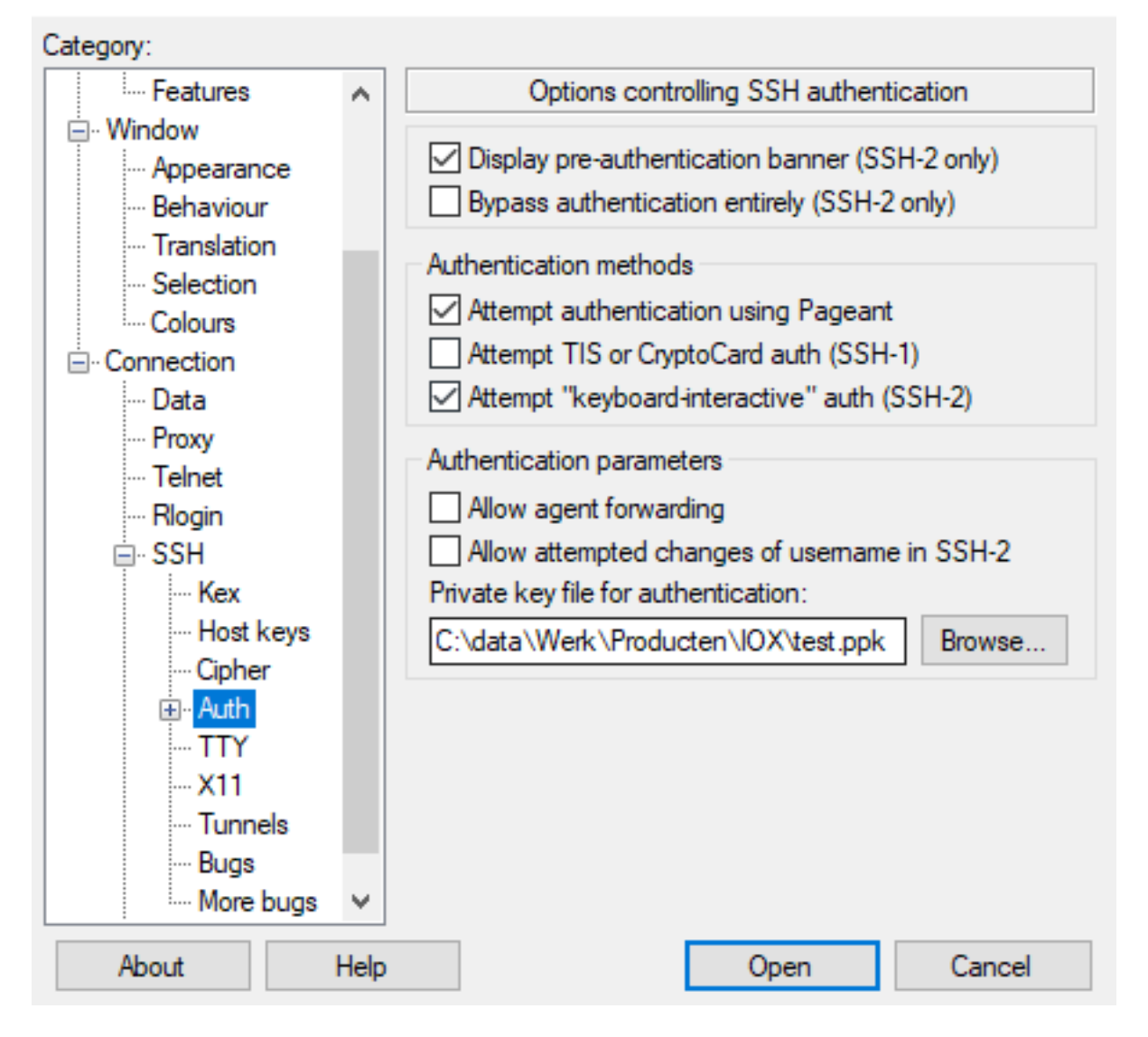

Per avviare la sessione, fare clic su **Open** (Apri). Come nome utente, immettere "**appconsole**" come mostrato nell'immagine.

| 169 🛃  | 9.254.128.2 - P | uTTY    | -                                                         | -   | ×      |
|--------|-----------------|---------|-----------------------------------------------------------|-----|--------|
| login  | as: appco       | onsole  |                                                           |     | $\sim$ |
| Auther | nticating       | with pu | ablic key "imported-openssh-key"                          |     |        |
| / # p: | 5               |         |                                                           |     |        |
| PID    | USER            | TIME    | COMMAND                                                   |     |        |
| 1      | root            | 0:00    | <pre>{startcontainer.} /bin/sh /.iox/startcontainer</pre> | .sh |        |
| 36     | root            | 0:00    | python /webserver.py 9000                                 |     |        |
| 37     | root            | 0:00    | /bin/sh                                                   |     |        |
| 38     | root            | 0:00    | ps                                                        |     |        |
| / #    |                 |         |                                                           |     |        |

In questo modo, è possibile accedere alla console dell'applicazione del contenitore IOx in esecuzione su IC3000.